## Οδηγίες εξαγωγής τυποποιημένων βασικών πληροφοριών για περιοχές NATURA 2000 (Standard data form)

#### **Βήμα** 1<sup>°</sup>

Θα επισκεφτείτε το επίσημο site για τις περιοχές NATURA 2000 http://natura2000.eea.europa.eu/#

θα σας οδηγήσει στο NATURA 2000 Viewer × Facebo × Natura. × P N2K GF × C Natura 2000 Network Viewer 5 bitats Directive Sites (SCI) ler 1:10,000,000 ective Sites (SPA) LAYERS Nationally (CDDA) 📕 LIFE pr Corine land c bing **URKEY** 2 📀 🔇 🕎 O 53 Ø

#### **Βήμα 2**°

Εστιάζετε στην περιοχή που σας ενδιαφέρει, για παράδειγμα ανατολική Κρήτη.

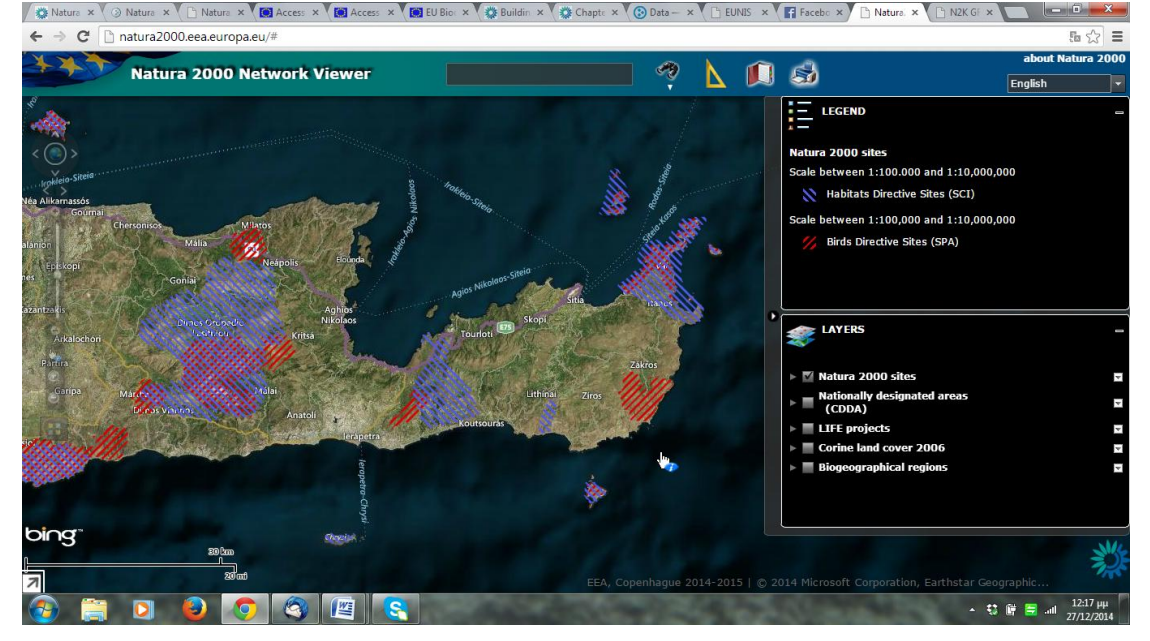

### **Βήμα 3**°

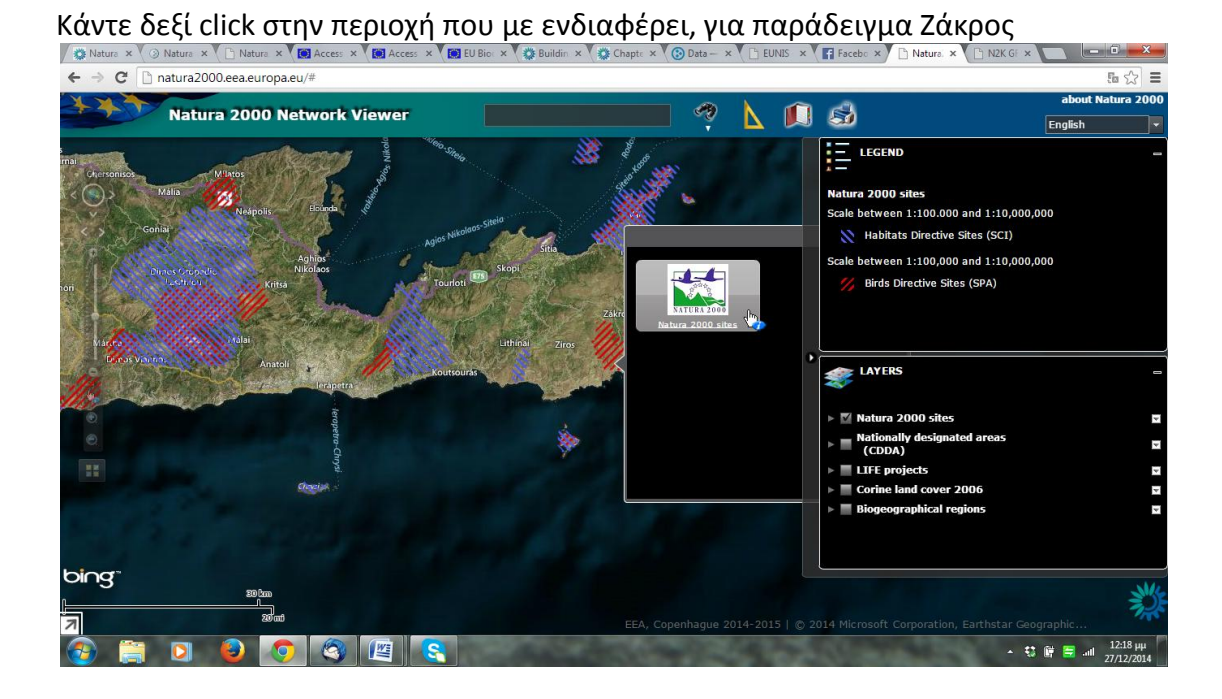

**Βήμα** 4<sup>ο</sup>

|           | A STAR            |
|-----------|-------------------|
| Επιλέγετε | Natura 2000 sites |

### **Βήμα 5°**

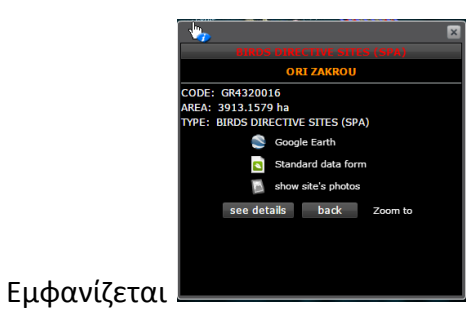

και επιλέγετε Standard data form.

# **Βήμα 6**°

Εμφανίζεται η παρακάτω οθόνη και επιλέγετε **Print Standard Data Form** 

| ur 🗙 🗸 🕥 Natur 🗙 🕻 🕒 Natur 🗙                                                                                                    | 🛄 Acces 🗙 🗸 🛄 Acces 🗙 🗶 🛄 EU Bic 🗙                                                                                                    | 🗱 Buildi 🗴 🏶 Chapt 🗴 🚯 Data - X 🗅 EUNIS X 📑 Faceb X 🕒 Natur X 🗅 N2K C X 🗋 N2K C X |       |
|----------------------------------------------------------------------------------------------------|----------------------------------------------------------------------------------------------------|-----------------------------------------------------------------------------------|-------|
| C natura2000.eea.europ                                                                                                    | a.eu/Natura2000/SDF.aspx?site=GI                                                                                                    | R4320016                                                                          | ≞ ☆   |
| relesse: End2013 07/02/2014 •<br>Proposed Sites<br>SITE GR43<br>SITE ORI<br>SITE ORI<br>SITE | A 2000 - STANDAR<br>tection Areas (SPA),<br>for Community Importance (pSCI),<br>unity Importance (SCI) and<br>as of Conservation (SAC)<br>320016<br>ZAKROU | RD DATA FORM                                                                      |       |
| TABLE OF CONTENTS   1SITE IDENTIFICATION   2SITE LOCATION   3ECOLOGICAL INFORMATIC   4SITE DESCRIPTION   5SITE PROTECTION STATUS   6SITE MANAGEMENT   7MAP OF THE SITE                                                                                                    | 2M<br>E                                                                                                    |                                                                                   |       |
|                                                                                                    |                                                                                                    | Print Standard Data Form                                                          |       |
| 1. SITE IDENTIFICATI                                                                                                    | ON                                                                                                    | Back to top                                                                       |       |
| 1.1 Type                                                                                                    | 1.2 Site code                                                                                                    |                                                                                   |       |
| А                                                                                                    | GR4320016                                                                                                    |                                                                                   |       |
| 1.3 Site name                                                                                                    |                                                                                                    |                                                                                   |       |
| 📋 D 😜 🚺                                                                                                    | ) 🔕 🙋 🔇                                                                                                    | - \$\$ #F m                                                                       | 12:24 |

Θα πρέπει να σας εκτυπώσει ένα αρχείο με 5 σελίδες.